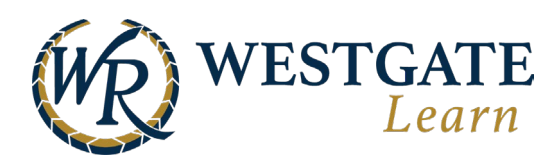

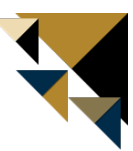

## **Resetting Team Member Passwords**

To reset the password of a Team Member who is an existing user, go to the **Academy Admin Workspace** and select **Organization -> Manage Team Members.** 

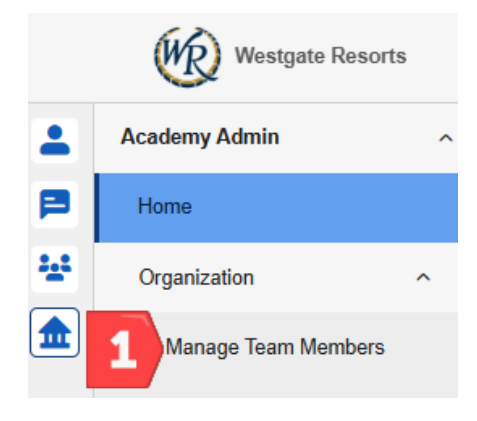

Search for and select the user whose password you would like to change and click Edit User.

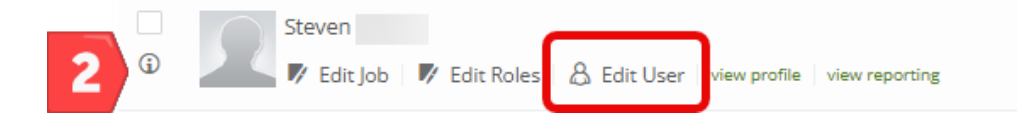

Type in the new password in both **New Password** and **Retype New Password** and click **Save** to confirm.